## Unified Classroom Student Log-In

Students will now be using their school email and password to log into Unified Classroom with the Microsoft Single Sign-On. Students should now select the Microsoft Icon on the Unified Classroom log-in page.

• Visit <u>https://classroom.powerschool.com</u> and select the Microsoft Icon

| V | Velcom    | ie to Unified Classro<br>Sign in with your PowerSchool ID. | oom! |
|---|-----------|------------------------------------------------------------|------|
|   | PowerSo   | chool ID 🕜                                                 |      |
|   | Passwor   | d                                                          |      |
|   | Forgot Pa | ssword?                                                    |      |
|   |           | Sign In                                                    |      |
|   |           | — OR —                                                     | _    |
|   |           | Sign In With Microsoft                                     |      |
|   |           |                                                            |      |

- Enter your school email and password and you will be directed to Unified Classroom.
- If you are having issues, please try and <u>clear the cookies</u> from your browser or switch browsers.
- Students unable to sign-in should notify their classroom teacher who can pass the issue along to their Technology Integration Specialist for further assistance.

Parent and Teacher log-ins remain the same.

Changing students to the Microsoft Single Sign-On will help students more easily manage their password and give them access on any web enabled device using these credentials that they are familiar with. This will help ensure that students always have access to learning resources that are located in PowerSchool.